# **BLUETOOTH**<sup>®</sup>

### ■ 登録・接続

| BLUETOOTH <sup>®</sup> 対応機器を利用する<br>前に                                                                                              | 76                          |
|----------------------------------------------------------------------------------------------------|-----------------------------|
| BLUETOOTH対応機器を本機に                                                                                                    |                             |
| 登録する                                                                                                    | 77                          |
| BLUETOOTH対応機器を本機に                                                                                                    |                             |
| 機器登録する(初回のみ)                                                                                                    | 77                          |
| 地図画面のハンズフリー状態表示                                                                                                    | /8                          |
| BLUETUUTH対応機器の登録テータ<br>を削除する                                                                                                    | 78                          |
| BLUETOOTH対応機器を手動で                                                                                                    |                             |
|                                                                                                    |                             |
| 本機と接続する                                                                                                    | 79                          |
| 本機と接続する                                                                                                    | 79                          |
| 本機と接続する                                                                                                    | <b>79</b><br>79             |
| 本機と接続する                                                                                                    | <b>79</b><br>79             |
| 本機と接続する                                                                                                    | <b>79</b><br>79<br>79       |
| 本機と接続する                                                                                                    | <b>79</b><br>79<br>79       |
| 本機と接続する                                                                                                    | <b>79</b><br>79<br>79<br>80 |
| 本機と接続する<br>ハンズフリー用携帯電話を手動で<br>接続する<br>スマートフォン連携用のスマート<br>フォンを手動で接続する<br>スマートフォン連携で使用する<br>アプリを選択する<br>BLUETOOTH Audio機器を手動で<br>接続する | <b>79</b><br>79<br>79<br>80 |

### ■ ハンズフリー

| ハンズフリーで通話する     | 81 |
|-----------------|----|
| 電話がかかってきたら      | 81 |
| 通話中の操作          | 81 |
| 電話番号を入力して電話をかける | 82 |

### ■ スマートフォン

| スマートフォン連携      |  |
|----------------|--|
| NaviCon®とは     |  |
| CarAV remoteとは |  |

# BLUETOOTH®対応機器を利用する前に

#### BLUETOOTH通信を利用して、BLUETOOTH Audio (P.61)、ハンズフリー通話 (P81), NaviCon<sup>®</sup>(P83), CarAV remote (P83)の機能を利用できます。

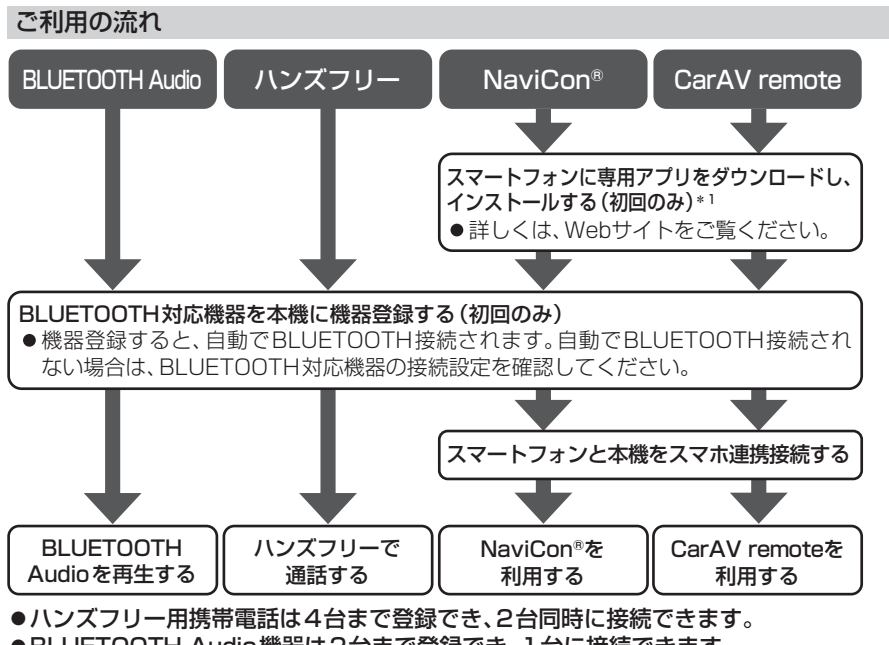

- ●BLUETOOTH Audio機器は2台まで登録でき、1台に接続できます。
- ●スマートフォン連携機器は、登録されたハンズフリー用携帯電話のうち1台接続でき ます。
- ●すでに最大数登録しているときは、不要な登録機器を削除してください。(P.78)
- ●適合機種については、Webサイト(https://panasonic.jp/navi/)をご覧ください。
- ●操作方法は対応機器によって異なります。 詳しくは、BLUETOOTH対応機器の説明書をご覧ください。
- \* ] アプリは、予告なく機能が変更されたり、サービスが終了となることがあります。

### 本機で利用できるプロファイルについて

| サー                                   | ビス       | プロファイル                                                                                         |
|--------------------------------------|----------|------------------------------------------------------------------------------------------------|
|                                      | ハンズフリー通話 | Hands-Free Profile (HFP)                                                                       |
| ハンズフリー                               | 電話帳転送    | Object Push Profile (OPP)<br>Phone Book Access Profile<br>(PBAP)                               |
| BLUETOOTH Audio                      |          | Advanced Audio Distribution<br>Profile (A2DP)<br>Audio/Video Remote Control<br>Profile (AVRCP) |
| NaviCon <sup>®</sup><br>CarAV remote |          | Serial Port Profile (SPP)                                                                      |

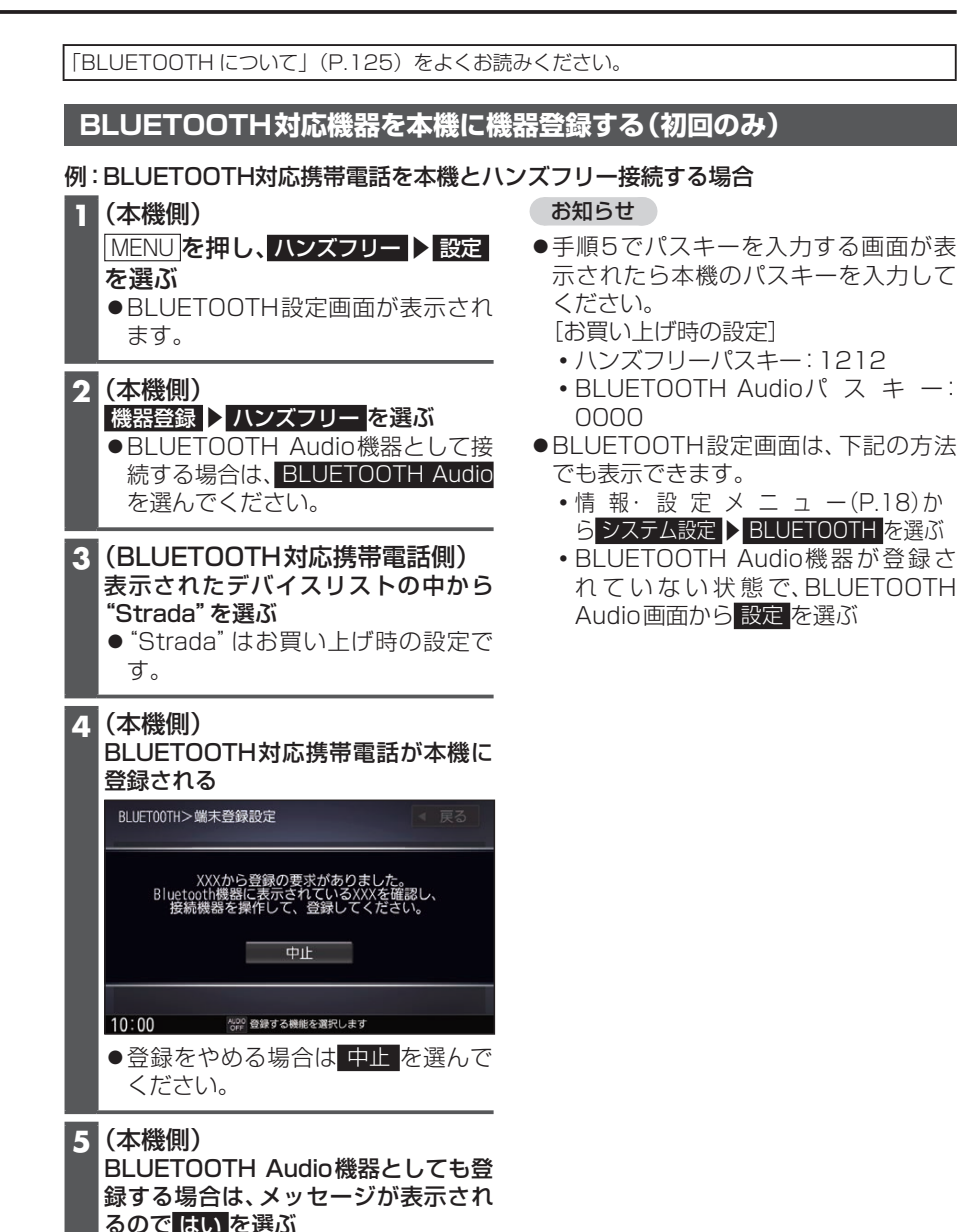

# BLUETOOTH対応機器を本機に登録する

# 地図画面のハンズフリー状態表示

ハンズフリー接続中の携帯電話(電話1/電話2)の状態が地図画面に表示されます。

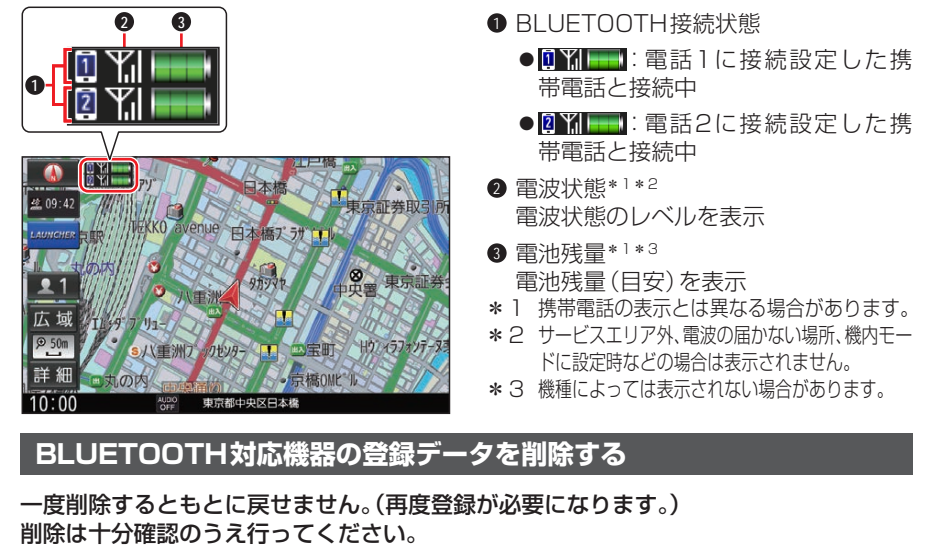

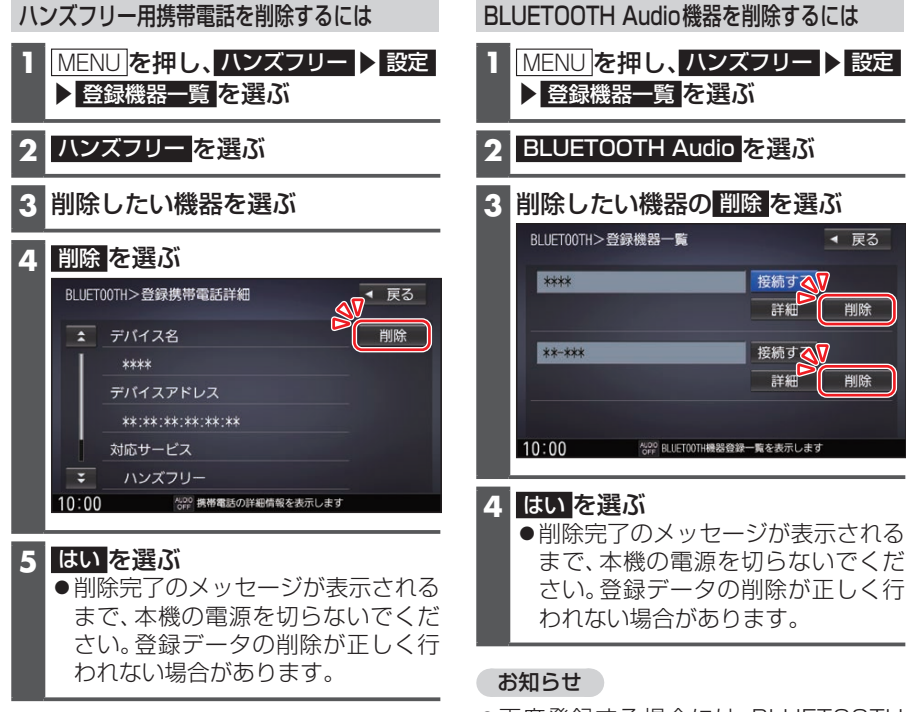

●再度登録する場合には、BLUETOOTH 対応機器側の登録も解除してください。

# BLUETOOTH対応機器を手動で本機と接続する

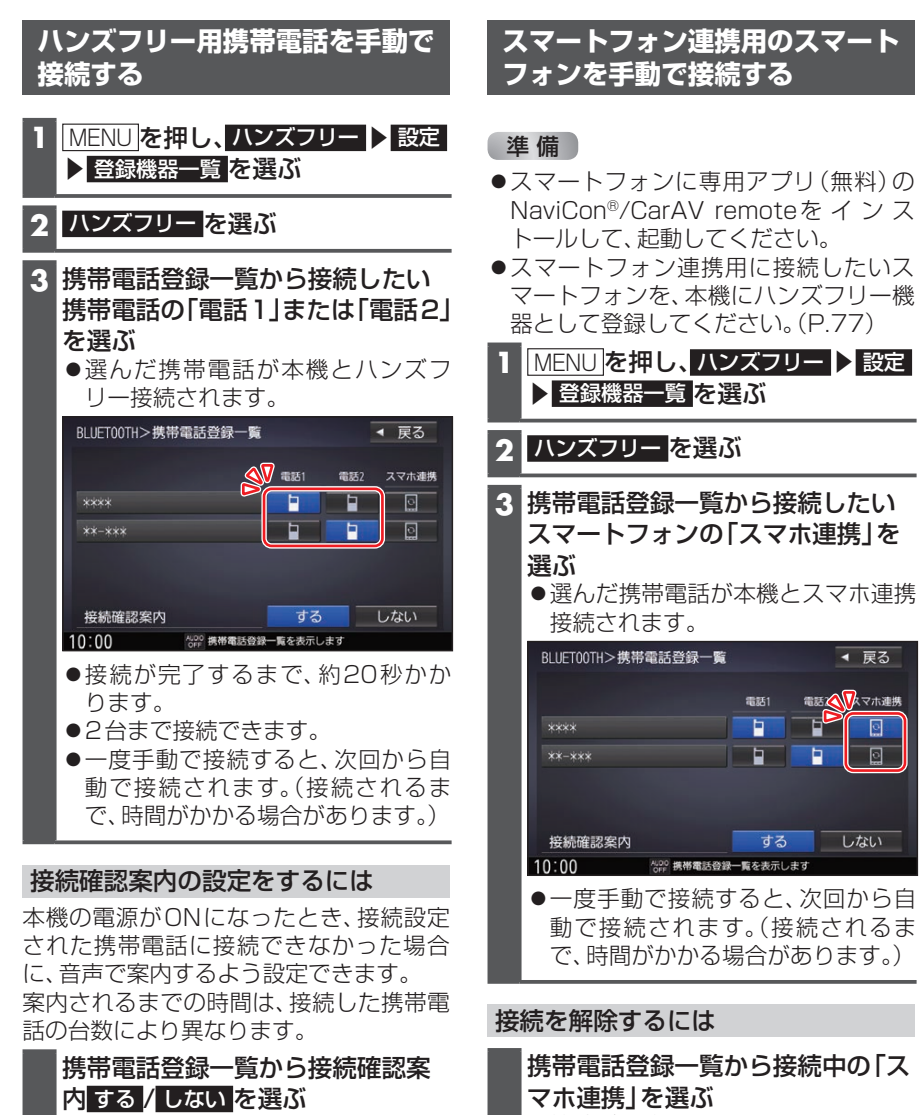

接続を解除するには

携帯電話登録一覧から接続中の「電 話1」または「電話2」を選ぶ ●接続が解除されます。

#### ●接続が解除されます。

# BLUETOOTH対応機器を手動で本機と接続する

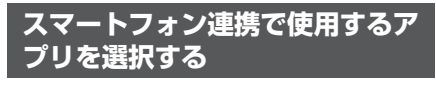

- 1 MENU を押し、情報・設定
  ▶ スマホ連携アプリ選択 を選ぶ
- 2 設定したいスマホ連携アプリを選 ぶ

# BLUETOOTH Audio機器を手 動で接続する

- MENU を押し、ハンズフリー ▶ 設定
   ▶ 登録機器一覧 を選ぶ
- 2 BLUETOOTH Audio を選ぶ
- 3 登録機器一覧から接続した いBLUETOOTH Audio機器 の接続するを選ぶ
  - 選んだBLUETOOTH Audio機器が 本機とBLUETOOTH Audio接続さ れます。

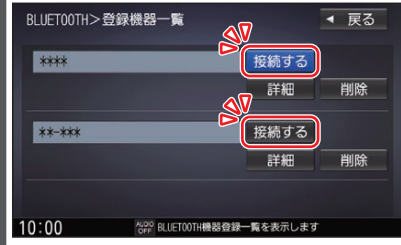

- ●接続が完了するまで、約20秒かか ります。
- ●一度手動で接続すると、次回から自動で接続されます。(接続されるまで、時間がかかる場合があります。)

### 接続を解除するには

登録機器一覧から接続中の BLUETOOTH Audio機器 の接続するを選ぶ

●接続が解除されます。

安全な場所に停車し、パーキングブレーキをかけてご使用ください。

#### お知らせ

- ●通話が聞き取りやすいように、車の窓を閉めてください。
- ●マイクに向かって大きな声ではっきりと話してください。
- ●携帯電話を待受画面にしないとハンズフリー通話ができない場合があります。
- ●携帯電話によっては、本書の説明どおりに動作しない場合があります。
- ●携帯電話によっては、本機とBLUETOOTH接続中に、携帯電話を操作して電話をかけ ても(電話に出ても)ハンズフリー通話になる場合があります。

#### 電話がかかってきたら 自動的に着信画面に切り換わります。 0 0 ハンズフリー>着信中 \*\*\*\*\* Til 電話に出る 通話時間 00時間00分00秒 保留 音量 + 8 通話中の操作 送話音量 + 4 電話を切る 携帯電話 \*\*\*\* 10:00 AUDO OFF 携帯電話に着信がありま ġ Å 電話に出る Til 2 応答保留 3 着信音量の調整 ④ 電話を切る 着信音量の調整 着信音量を調整します。 ● + : 音量が大きくなる ● : 音量が小さくなる ●調整範囲:1~15「お買い上げ時の設定: 81 雷話に出る

#### 電話に出るを選ぶ

● 诵話を開始します。

#### 応答保留

応答を保留します。(電話機側が対応して いる場合のみ)

### 保留を選ぶ ● 通話 を選ぶと通話を開始します。

雷話に応答せずに切る 電話を切るを選ぶ ● 着信が切れます。

#### お知らせ

 ●携帯電話の機種によっては、着信中 に 電話を切る を選んでも電話に出る場 合があります。

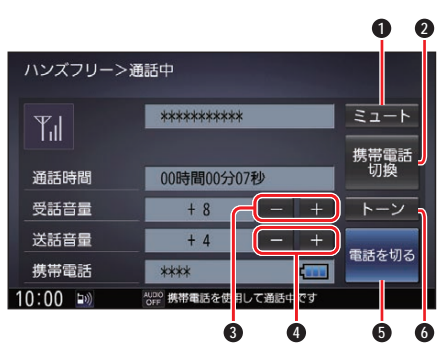

- $0 \equiv 1 = 1$
- 通話の切り換え
- 3 受話音量の調整
- ④ 送話音量の調整
- 電話を切る
- 6 トーン信号を送る

BLUETOOTH

# ハンズフリーで通話する

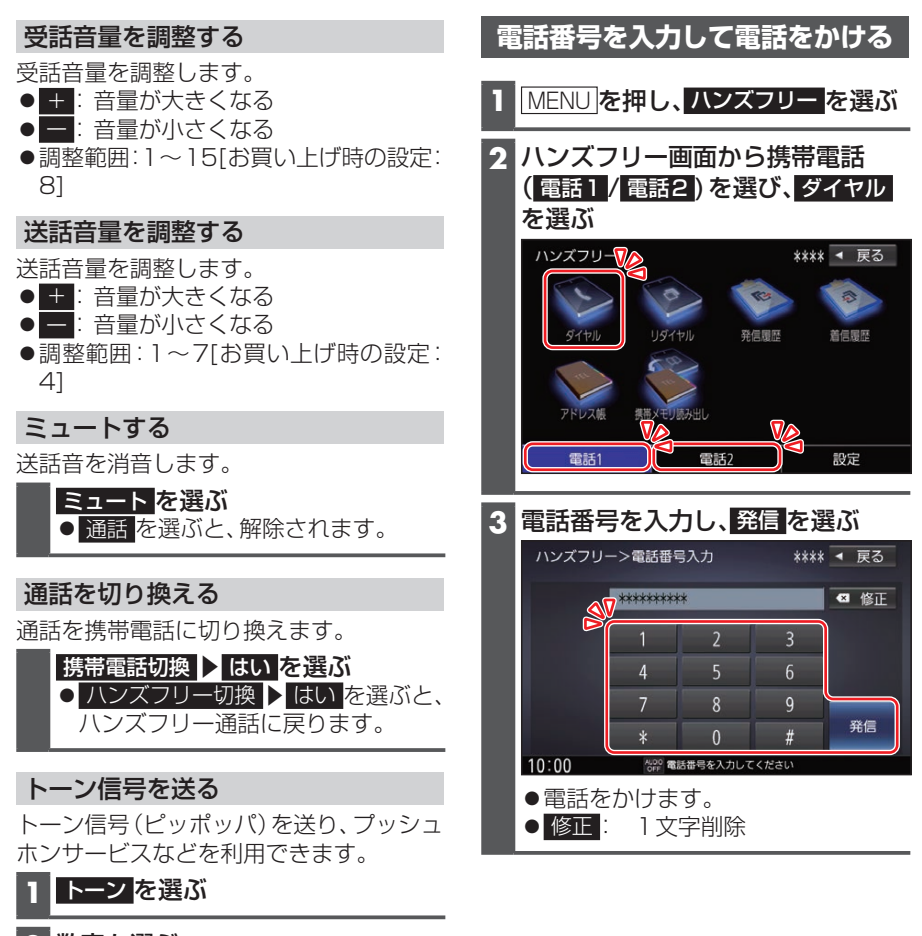

2 数字を選ぶ

電話を切る

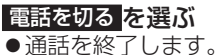

# スマートフォン連携

スマートフォンのアプリを利用して、本機を操作することができます。

# NaviCon®とは

株式会社デンソーが提供するスマートフォン向けアプリです。 NaviCon®は多彩な連携アプリで探した行先を、ワンタッチで本機に転送し目的地に設 定できるおでかけサポートアプリです。無料でご利用いただけます。

●入手方法や対応スマートフォンなど、詳細は下記サイトをご覧ください。 NaviCon®サポートサイト http://navicon.com/

準備

- ●スマートフォンにアプリ「NaviCon®」をインストールしてください。
- ●スマートフォンを本機に機器登録してください。(P.77)
- ●スマートフォンと本機をスマホ連携接続してください。(P.79)
- ●スマホ連携アプリ選択でNaviConを選んでください。(P.80)

#### お知らせ

● iPodまたは iPhoneと本機をケーブルで接続すると、ケーブルでの接続が優先される ため、iPhoneでNaviCon®を利用することはできません。iPhoneでNaviCon®を利 用する場合は、iPodまたは iPhoneを本機にケーブルで接続しないでください。

## CarAV remoteとは

当社が提供するスマートフォン向けアプリです。 BLUETOOTH通信を利用して、スマートフォン専用のアプリ「CarAV remote」(無料) で本機のオーディオを操作できます。

• CarAV remoteのダウンロードなどについては、下記サイトをご覧ください。 https://panasonic.jp/navi/

#### 準備

- ●スマートフォンにアプリ「CarAV remote」をインストールしてください。
- ●スマートフォンを本機に機器登録してください。(P.77)
- ●スマートフォンと本機をスマホ連携接続してください。(P.79)
- ●スマホ連携アプリ選択で CarAV remote を選んでください。(P.80)

#### お知らせ

- ●CarAV remoteを利用する場合は、スマートフォンと本機をケーブルで接続する必要 はありません。
- ●iPodまたはiPhoneをケーブル接続すると、そちらでの接続が優先されるため、 iPhoneでCarAV remoteを利用する場合は、iPodまたはiPhoneを取り外してくだ さい。